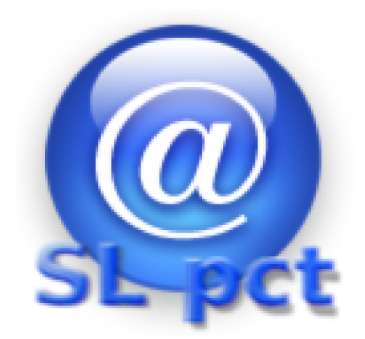

# SLpct

# Manuale utente

Evoluzioni Software s..n.c.

# Indice generale

| Step 2: Installazione JCE                    |
|----------------------------------------------|
| Step 3: Inserimento professionisti           |
|                                              |
| Step 4: Creazione busta                      |
| Sezione prima: Ricorso Decreto Ingiuntivo    |
| Sezione seconda: Contributo Unificato        |
| Sezione terza: Partecipanti14                |
| Sezione quarta: Avvocato                     |
| Sezione quinta: Tipo Decreto                 |
| Sezione sesta: allegazione documenti (files) |
| Sezione settima: firma                       |

# Step 1: Installazione certificati Uffici Giudiziari

Eseguire il programma con un doppio clic sull'icona. All'avvio verrà presentato il seguente messaggio:

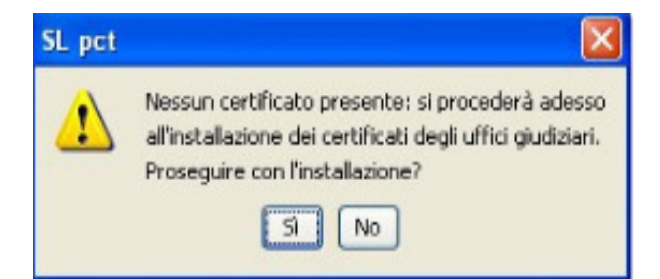

Cliccando su "Sì" il software inizierà il download dei certificati. I certificati vengono prelevati da internet.

Installazione certificati in corso ...

Se la connessione ad internet non è attiva verrà restituito un messaggio di errore. In tal caso controllate la connessione di rete. Il programma deve aggiornare i certificati prelevandoli da internet.

Nel caso la vostra rete sia dotata di un server proxy, dopo aver dato "ok" al messaggio di errore precedente, si avrà accesso al programma. Cliccando sul menu "File, Impostazioni" possiamo impostare le configurazioni del server.

| SL pct 1.3.5                                                                                                    |                                                                                                    |  |
|----------------------------------------------------------------------------------------------------|----------------------------------------------------------------------------------------------------|--|
| File ?                                                                                                    |                                                                                                    |  |
| Professionisti<br>Impostazioni                                                                                                    |                                                                                                    |  |
| Aggiorna certificati<br>Aggiorna elenco atti<br>Controllo presenza aggiornamenti<br>Esci                                                                                                    | sione automatica per anno                                                                                                    |  |
| Ruolo PROCEDIMENTI SP                                                                                                    | ECIALI SOMMARI                                                                                                    |  |
| Grado PRIMO 💌                                                                                                    |                                                                                                    |  |
| Tipo Parte                                                                                                    | 💌 Tipo Atto                                                                                                    |  |
| Atti<br>Fase Introduttiva - Atto di citazione<br>Fase Introduttiva - Atto di citazione<br>Fase Introduttiva - Atto di citazione<br>Fase Introduttiva - Atto di citazione<br>Fase Introduttiva - Opposizione a d<br>Fase Introduttiva - Ricorso - (Ricor<br>Fase Introduttiva - Ricorso per ded<br>Fase Introduttiva - Ricorso seques<br>Fase Introduttiva - Ricorso seques<br>Fase Introduttiva - Ricorso seques<br>Fase Introduttiva - Ricorso seques<br>Fase Introduttiva - Ricorso seques<br>Fase Trattazione/Introduttiva - Ricor<br>Fase Trattazione/Introduttiva - Ricor<br>Fase Trattazione/Introduttiva - Ricor<br>Fase Trattazione/Introduttiva - Ricor<br>Fase Introduttiva - Comparsa di co | - (Citazione)<br>per riassunzione - (CitazioneInRiassunzione)<br>in materia di sfratto, morosità, finita locazione - (CitazioneSfratto)<br>decreto ingiuntivo - (OpposizioneDecretoIngiuntivo)<br>so)<br>re ante causam - (RicorsoCauteIareAnteCausam)<br>reto ingiuntivo - (RicorsoDecretoIngiuntivo)<br>stro conservativo - (RicorsoSequestroConservativo)<br>stro giudiziario - (RicorsoSequestroGiudiziario)<br>rrso sequestro conservativo in corso di causa - (RicorsoSequestroConservativoCorsoCausa)<br>orso sequestro giudiziario in corso di causa - (RicorsoSequestroGiudiziarioCorsoCausa)<br>orso procedimento cauteIare in corso di causa - (RicorsoCauteIareCorsoCausa)<br>orso generico in corso di causa - (Ricorso)<br>estituzione - (CostituzioneSemplice) |  |
| Evoluzioni Software                                                                                                    | 🔶 Indietro 🖌 🔶                                                                                                    |  |

Dopo aver controllato e/o configurato il server proxy (spuntando la voce in alto "Usa connessione proxy" come nell'immagine accanto) cliccare sul menu "File, Aggiorna Certificati" per ripetere l'operazione

| Impostazioni                               |                                                                           |
|--------------------------------------------|---------------------------------------------------------------------------|
| 🔽 Usa connessioi                           | ne proxy                                                                  |
| Proxy: indirizzo                           |                                                                           |
| Proxy: porta                               | 8080                                                                      |
| Proxy: username                            |                                                                           |
| Proxy: password                            |                                                                           |
| 🗌 Usa Desktop AF                           | 1 per visualizzare i files                                                |
| Percorso base in cu<br>(default: C:\Docume | i salvare le buste<br>nts and Settings\a.disanto\Documenti\SLpct\)<br>□□□ |
| Percorso base per (<br>(default: C:\Docume | gli uffici giudiziari<br>nts and Settings'All Users'Documenti\SLpct\)     |
| Keystore PKCS                              | 11 Conferma KEsci                                                         |

| 🚇 SL pct 1.3.                                                                                                    | 5                                                                                                    |                             |                  |            |            |          |
|----------------------------------------------------------------------------------------------------|----------------------------------------------------------------------------------------------------|-----------------------------|------------------|------------|------------|----------|
| File ?                                                                                                    |                                                                                                    |                             |                  |            |            |          |
| Professionisti<br>Impostazioni                                                                                              |                                                                                                    |                             | ~                |            |            |          |
| Aggiorna cert                                                                                                    | ificati                                                                                                    | sione automatica per ar     | nno 💌            |            | $\bigcirc$ |          |
| Aggiorna elen<br>Controllo pres<br>Esci                                                                                     | ico atti<br>senza aggiornamenti                                                                              |                             |                  | 🖳 Apri     | CO SL-pct  |          |
| Ruolo                                                                                                    | PROCEDIMENTI SPE                                                                                             | CIALI SOMMARI               |                  | ~          |            |          |
| Grado                                                                                                    | PRIMO                                                                                                    |                             |                  |            |            |          |
| Tipo Parte                                                                                                    |                                                                                                    | ~                           | Tipo Atto        | *          |            |          |
| Atti                                                                                                    |                                                                                                    |                             |                  |            |            |          |
| Fase Introdut                                                                                                    | ttiva - Atto di citazione -                                                                                  | (Citazione)                 |                  |            |            | <b>^</b> |
| Fase Introdut                                                                                                    | Fase Introduttiva - Atto di citazione per riassunzione - (CitazioneInRiassunzione)                           |                             |                  |            |            |          |
| Fase Introdut                                                                                                    | Fase Introduttiva - Atto di citazione in materia di sfratto, morosità, finita locazione - (CitazioneSfratto) |                             |                  |            |            |          |
| Fase Introdut                                                                                                    | Fase Introduttiva - Opposizione a decreto ingiuntivo - (OpposizioneDecretoIngiuntivo)                        |                             |                  |            |            |          |
| Fase Introduttiva - Ricorso - (Ricorso)                                                                                     |                                                                                                    |                             |                  |            |            |          |
| Fase Introdut                                                                                                    | Fase Introduttiva - Ricorso cautelare ante causam - (RicorsoCautelareAnteCausam)                             |                             |                  |            |            |          |
| Fase Introdut                                                                                                    | ttiva - Ricorso per uecr<br>ttiva - Ricorso sequest                                                          | ro conservativo - (Ricorsob | sequestroConserv | etivo)     |            |          |
| Fase Introdut                                                                                                    | Fase Introduttiva - Ricorso sequestro conservativo - (RicorsoSequestroConservativo)                          |                             |                  |            |            |          |
| Fase Trattazione/Introduttiva - Ricorso seguestro conservativo in corso di causa - (RicorsoSeguestroConservativoCorsoCausa) |                                                                                                    |                             |                  |            |            |          |
| Fase Trattazione/Introduttiva - Ricorso sequestro giudiziario in corso di causa - (RicorsoSequestroGiudiziarioCorsoCausa)   |                                                                                                    |                             |                  |            |            |          |
| Fase Trattazione/Introduttiva - Ricorso procedimento cautelare in corso di causa - (RicorsoCautelareCorsoCausa)             |                                                                                                    |                             |                  |            |            |          |
| Fase Trattazione/Introduttiva - Ricorso generico in corso di causa - (Ricorso)                                              |                                                                                                    |                             |                  |            |            |          |
| Fase Introdut                                                                                                    | ttiva - Comparsa di cos                                                                                      | stituzione - (CostituzioneS | Semplice)        |            |            | ~        |
| Evoluzioni :                                                                                                    | Software                                                                                                    | *******                     |                  | F Indietro | Avanti 🔶   |          |

Alla fine dell'operazione il programma presenterà il numero dei certificati installati che aumenteranno man mano che vengono attivati i vari uffici giudiziari. È consigliabile ripetere l'operazione periodicamente.

| SL pct | X                                                                                      |
|--------|----------------------------------------------------------------------------------------|
| (j)    | 200 certificati installati.                                                            |
|        | Comunque per rendere effettive le modifiche è necessario uscire da SL pct e rientrare. |
|        | ОК                                                                                     |

# Step 2: Installazione JCE

Una volta terminata l'installazione dei certificati vi verrà segnalata la necessità di installare le Java Cryptography Extension (JCE):

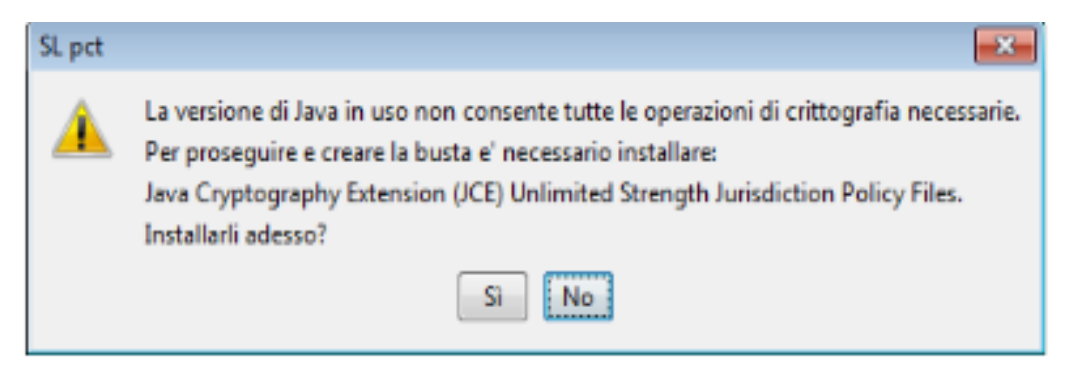

Rispondere "Sì" alla richiesta d'installazione.

Per rendere effettive le nuove impostazioni bisogna uscire da SLpct e rientrare.

Se eventualmente, al successivo rientro, verrà riproposta di nuovo l'installazione delle Java Cryptography Extension, significa che la precedente installazione non è andata a buon fine. Generalmente questo succede perché l'utente che tenta l'installazione non ha i diritti di amministratore sul computer. In tal caso è necessario eseguire SLpct con diritti di amministratore cliccando con il tasto destro del mouse sull'icona Slpct e scegliere poi "Esegui come amministratore".

Terminata l'operazione cliccare di nuovo sull'icona Slpct: vi verrà chiesto di nuovo di installare le JCE.

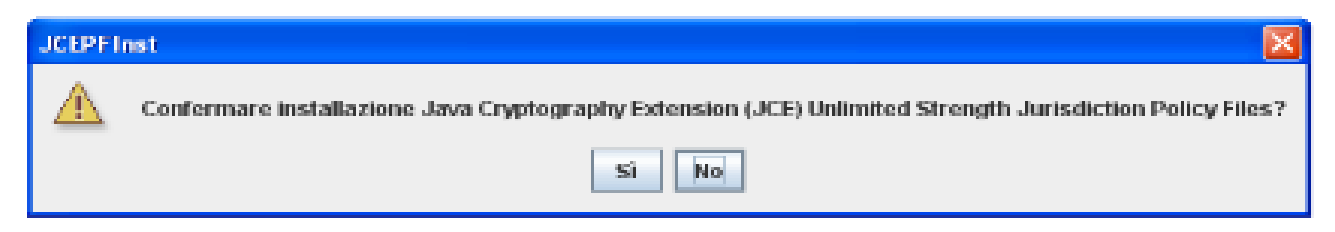

Rispondere "Sì" alla richiesta.

# Step 3: Inserimento professionisti

Per utilizzare SLpct è necessario definire quali sono i professionisti che utilizzeranno SLpct inserendoli nell'anagrafica professionisti. Per fare ciò cliccare su "File/Professionisti".

| 🚇 SL pct 1.3.5                                                                                                    |                           |   |  |  |
|----------------------------------------------------------------------------------------------------|---------------------------|---|--|--|
| File ?                                                                                                    |                           |   |  |  |
| Professionist<br>Impostazioni<br>Aggiorna certificati<br>Aggiorna elenco atti<br>Controllo presenza aggiornamenti<br>Esci                                                                                                    | sione automatica per anno |   |  |  |
| Ruolo PROCEDIMENTI SPE                                                                                                    | ECIALI SOMMARI            |   |  |  |
| Grado PRIMO 💌                                                                                                    | V Tipo Atto               |   |  |  |
| Atti                                                                                                    |                           |   |  |  |
| Fase Introduttiva - Atto di citazione -                                                                                                    | (Citazione)               | ^ |  |  |
| Fase Introduttiva - Atto di citazione per riassunzione - (CitazioneInRiassunzione)<br>Fase Introduttiva - Atto di citazione in materia di sfratto, morosità, finita locazione - (CitazioneSfratto)<br>Fase Introduttiva - Opposizione a decreto ingiuntivo - (OpposizioneDecretoIngiuntivo)                                                                                                    |                           |   |  |  |
| Fase Introduttiva - Ricorso - (Ricorso)<br>Fase Introduttiva - Ricorso cautelare ante causam - (RicorsoCautelareAnteCausam)<br>Fase Introduttiva - Ricorso per decreto ingiuntivo - (RicorsoDecretoIngiuntivo)<br>Fase Introduttiva - Ricorso seguestro conservativo - (RicorsoDecretoIngiuntivo)                                                                                                    |                           |   |  |  |
| Fase Introduttiva - Ricorso sequestro giudiziario - (RicorsoSequestroGiudiziario)<br>Fase Trattazione/Introduttiva - Ricorso sequestro conservativo in corso di causa - (RicorsoSequestroConservativoCorsoCausa)<br>Fase Trattazione/Introduttiva - Ricorso sequestro giudiziario in corso di causa - (RicorsoSequestroGiudiziarioCorsoCausa)<br>Fase Trattazione/Introduttiva - Ricorso procedimento cautelare in corso di causa - (RicorsoCautelareCorsoCausa)<br>Fase Trattazione/Introduttiva - Ricorso generico in corso di causa - (Ricorso)<br>Fase Introduttiva - Comparsa di costituzione - (CostituzioneSemplice) |                           |   |  |  |
| Evoluzioni Software                                                                                                    | 🔶 Indietro 🖌 Avanti 🔶     |   |  |  |

Si aprirà la finestra "Professionisti":

| Mittente | Cognome | Nome    | Codice fiscale |
|----------|---------|---------|----------------|
|          |         |         |                |
|          |         |         |                |
|          |         |         |                |
|          |         |         |                |
|          |         |         |                |
|          |         |         |                |
|          |         |         |                |
|          |         |         |                |
|          | 🕂 Nuovo | 🥒 Varia | 💳 Elimina      |
|          |         |         |                |
|          |         |         |                |

| Professionisti: inse | erimento               | $\mathbf{X}$ |
|----------------------|------------------------|--------------|
| 🔲 Mittente di bus    | ste per via telematica |              |
| Cognome              |                        |              |
| Nome                 |                        |              |
| Codice fiscale       |                        |              |
| Indirizzo            |                        |              |
| CAP                  |                        |              |
| Città                |                        |              |
| Provincia            |                        |              |
|                      | Conferma X Annulla     |              |

#### Si aprirà la finestra "Professionisti: inserimento".

Da questa schermata, selezionando la riga del professionista, sarà in seguito possibile modificare i suoi dati anagrafici o eliminare il professionista dall'elenco.

Compilare i campi richiesti tenendo presente che i campi obbligatori sono contrassegnati in rosso.

Per quanto riguarda i campi facoltativi si segnala che può essere utile compilarli perché il programma potrà proporli come predefiniti nelle schermate successive.

Il campo "Mittente di buste per via telematica" va spuntato se il professionista che stiamo inserendo è colui che deve firmare e inviare atti per via telematica.

# Step 4: Creazione busta

Una volta eseguiti tutti gli step precedenti siamo pronti per procedere alla creazione della busta.

Di seguito mostreremo come creare una busta per il deposito di un decreto ingiuntivo che richiede maggiori informazioni rispetto ad altri atti.

### Sezione prima: Ricorso Decreto Ingiuntivo

Nella schermata principale di SLpct andranno compilati i seguenti campi:

- <u>Codice fiscale</u>: Indicare il Codice Fiscale tra quelli inseriti nelle anagrafiche che andrà a firmare la busta telematica
- <u>Cartella</u>: Scegliere il metodo per l'archiviazione dei dati cioè il nome che avrà la cartella che conterrà tutte le sottocartelle delle buste relative a quel cliente o a quella pratica. E' possibile scegliere tra:
  - <u>libera</u> (es. pratica o cliente):potrai scegliere liberamente come archiviare i tuoi dati
  - <u>suddivisione automatica per anno</u>:il programma suddividerà l'archivio in anni e ,all'interno di ogni anno, saranno create le cartelle per ogni procedimento

• <u>suddivisione automatica per anno e data</u>: il programma suddividerà l'archivio in anni, poi in date e quindi, per ogni data, saranno create le cartelle per ogni procedimento.

- Per avere omogeneità nella ricerca delle buste preparate è consigliato, una volta effettuata la scelta, non cambiare tipo di archiviazione.
- Identificativo busta: Nome della sottocartella in cui vengono memorizzati i files del deposito (Es. Ricorso Rossi-Bianchi). Le buste verranno pertanto salvate nelle seguenti directory:
  - Windows: C:\Documents and Settings\<nome utente>\Documenti\SLpct\<codice fiscale professionista>\<nome cartella>\<identificativo busta>. Il pulsante "Apri" serve per richiamare un atto già redatto.
  - Mac: /MacintoshHD/Utenti/<nome utente>/Desktop/Slpct/<codice fiscale professionista>/<nome cartella>/<identificativo busta>. Il pulsante "Apri" serve per richiamare un atto già redatto.
- **Registro:** indicare il tipo di contenzioso che interessa scegliendo tra quelli disponibili nel menu a tendina.
- **Ruolo**: Indicare il tipo di ruolo scegliendo tra quelli disponibili nel menu a tendina.
- Grado: Indicare il grado del processo scegliendo tra quelli disponibili nel menu a tendina.
- **Tipo parte**: Indicare la posizione processuale scegliendo tra quelli disponibili nel menu a tendina.
- **Tipo Atto:** Indicare il tipo di atto scegliendo tra quelli disponibili nel menu a tendina.

 Atti: Selezionare l'Atto di cui si vuole creare la busta: gli atti selezionabili cambiano in base al Registro e/o Ruolo selezionati.

| 🚇 SL pct 1.3.5                                                                                                    |                                                                                                    |                                                                                                    |   |  |  |
|----------------------------------------------------------------------------------------------------|----------------------------------------------------------------------------------------------------|----------------------------------------------------------------------------------------------------|---|--|--|
| File ?                                                                                                    |                                                                                                    |                                                                                                    |   |  |  |
| Codice fiscale c                                                                                                    | del mittente                                                                                                 | RSSMRA70A05H501F                                                                                             |   |  |  |
| Cartella                                                                                                    | suddivisione automatica per anno 🛛 💌                                                                         |                                                                                                    |   |  |  |
| Identificativo bu:                                                                                                    | sta                                                                                                    | D.I. Verdi vs Bianchi                                                                                        |   |  |  |
| Registro C                                                                                                    | Contenzioso (                                                                                                | Civile St-pct                                                                                                |   |  |  |
| Ruolo P                                                                                                    | ROCEDIME                                                                                                    | NTI SPECIALI SOMMARI                                                                                         |   |  |  |
| Grado P                                                                                                    | PRIMO                                                                                                    | ▼                                                                                                    |   |  |  |
| Tipo Parte 🛛 A                                                                                                    | Attore - Appell                                                                                              | lante - Ricorrente 🛛 👻 Tipo Atto 🛛 Ricorso 🔍                                                                 |   |  |  |
| Atti                                                                                                    |                                                                                                    |                                                                                                    |   |  |  |
| Fase Introduttiv                                                                                                    | /a - Atto di cita                                                                                            | azione - (Citazione)                                                                                         | ^ |  |  |
| Fase Introduttiv                                                                                                    | /a - Atto di cita                                                                                            | azione per riassunzione - (CitazioneInRiassunzione)                                                          |   |  |  |
| Fase Introduttiv                                                                                                    | Fase Introduttiva - Atto di citazione in materia di sfratto, morosità, finita locazione - (CitazioneSfratto) |                                                                                                    |   |  |  |
| Fase Introduttiv                                                                                                    | Fase Introduttiva - Opposizione a decreto ingiuntivo - (OpposizioneDecretoIngiuntivo)                        |                                                                                                    |   |  |  |
| Fase Introduttiva - Ricorso - (Ricorso)                                                                                     |                                                                                                    |                                                                                                    |   |  |  |
| Fase Introduttiv                                                                                                    | a - Ricorso c<br>a - Ricorso n                                                                               | auterare ante causani - (RicorsoCauterareAnteCausani)<br>ner decreto ingiuntivo - (RicorsoDecretoIngiuntivo) |   |  |  |
| Ease Introduttiv                                                                                                    | /a - Ricorso s                                                                                               | equestro conservativo - (RicorsoSequestroConservativo)                                                       |   |  |  |
| Fase Introduttiv                                                                                                    | /a - Ricorso s                                                                                               | sequestro qiudiziario - (RicorsoSequestroGiudiziario)                                                        |   |  |  |
| Fase Trattazione/Introduttiva - Ricorso sequestro conservativo in corso di causa - (RicorsoSequestroConservativoCorsoCausa) |                                                                                                    |                                                                                                    |   |  |  |
| Fase Trattazione/Introduttiva - Ricorso sequestro giudiziario in corso di causa - (RicorsoSequestroGiudiziarioCorsoCausa)   |                                                                                                    |                                                                                                    |   |  |  |
| Fase Trattazione/Introduttiva - Ricorso procedimento cautelare in corso di causa - (RicorsoCautelareCorsoCausa)             |                                                                                                    |                                                                                                    |   |  |  |
| Fase Trattazione/Introduttiva - Ricorso generico in corso di causa - (Ricorso)                                              |                                                                                                    |                                                                                                    |   |  |  |
| Fase Introduttiv                                                                                                    | /a - Compars                                                                                                 | a di costituzione - (CostituzioneSemplice)                                                                   | ~ |  |  |
| Evoluzioni Sc                                                                                                    | oftware                                                                                                    | (Indietro Avanti -                                                                                           |   |  |  |

#### Cliccare su "Avanti".

Nella schermata successiva andranno compilati i seguenti campi (tutti i campi contrassegnati in rosso sono campi obbligatori):

- Ufficio: indicare a quale Ufficio Giudiziario si intende inviare la busta. Sul menu a tendina è presento l'elenco di tutti gli uffici giudiziari italiani abilitati al deposito telematico. Premendo la lettera iniziale è possibile saltare alla sua corrispondente per velocizzare la selezione desiderata. Se l'Ufficio Giudiziario non è presente nell'elenco significa che il vostro elenco non è aggiornato. Per aggiornarlo è necessario riscaricare tutta la lista dal menù "File/Aggiorna certificati" e riavviare il programma.
- **Oggetto:** l'oggetto deve essere attinente all'atto che si sta compilando.
- Valore della causa: non obbligatorio in questa fase.

| 🚇 SL pct 1.3.5     |                                                               |              |     |
|--------------------|---------------------------------------------------------------|--------------|-----|
| File ?             |                                                               |              |     |
| 1                  | Ricorso Decreto Ingiuntivo                                    |              |     |
| Ricorso Decreto In | Destinazione:                                                 |              |     |
|                    | Rito                                                          | Ruolo        |     |
|                    | ×                                                             | Speciale 🗸   |     |
|                    | Ufficio                                                       |              |     |
|                    | TRIBUNALE ORDINARIO DI ROMA                                   | ✓            |     |
|                    |                                                               |              |     |
|                    | Oggetto (l'oggetto deve essere attinente all'atto specificato |              |     |
|                    | 010001 - Procedimento di ingiunzione ante causam              |              | × 🔍 |
|                    | Valore della causa - 0 se indeterminabile o esente            |              |     |
|                    |                                                               |              |     |
|                    |                                                               |              |     |
|                    |                                                               |              |     |
|                    |                                                               |              |     |
|                    |                                                               |              |     |
|                    |                                                               |              |     |
|                    |                                                               |              |     |
|                    |                                                               |              |     |
|                    |                                                               |              |     |
|                    |                                                               |              |     |
|                    |                                                               | 🔶 🔶 Avanti 🔶 |     |

Cliccare su "Avanti".

## Sezione seconda: Contributo Unificato

La schermata successiva si presenta così:

| 🚇 SL pct 1.3.5            |                                                                                                    |
|---------------------------|----------------------------------------------------------------------------------------------------|
| File ?                    |                                                                                                    |
|                           | Ricorso Decreto Ingiuntivo - Contributo Unificato                                                                     |
| Ricorso Decreto In        | Contributo unificato (ignorare se esente)                                                                             |
| 2<br>Contributo Unificato |                                                                                                    |
| Contributo Onineato       | Debito                                                                                                    |
|                           | 🗌 Estremi Pagamento (ignorare se effettuato con Ricevuta Telematica: allegare tale ricevuta nella finestra degli      |
|                           | Estremi Pagamento                                                                                                    |
|                           | Marche da bollo utilizzate per il pagamento dell'importo:<br>Marche da bollo utilizzate per il pagamento dell'importo |
|                           |                                                                                                    |
|                           | 🕂 Nuovo 🖉 Varia Elimina                                                                                               |
|                           |                                                                                                    |
|                           | 🔶 Indietro 🛛 🗛 Avanti                                                                                                 |

La voce Contributo unificato andrà spuntata se prevista dall'atto.

| Ricorso Decreto Ingiuntivo - Contributo Unificato                                                                |
|----------------------------------------------------------------------------------------------------|
| Contributo unificato (ignorare se esente)                                                                        |
| Impade                                                                                                    |
|                                                                                                    |
|                                                                                                    |
|                                                                                                    |
| 🗌 Estremi Pagamento (ignorare se effettuato con Ricevuta Telematica: allegare tale ricevuta nella finestra degli |
| Estremi Pagamento                                                                                                |
| Lotto Matica                                                                                                    |
| O Bollettino Postale                                                                                             |
| O Modello F23                                                                                                    |
|                                                                                                    |
|                                                                                                    |
| Marche da bollo utilizzate per il pagamento dell'importo.                                                        |
|                                                                                                    |
|                                                                                                    |
|                                                                                                    |
| + Nuovo / Varia – Elimina                                                                                        |
|                                                                                                    |
|                                                                                                    |
|                                                                                                    |
| Indietro Avanti                                                                                                  |
|                                                                                                    |

Gli altri campi andranno compilati come segue:

• Importo: indicare l'ammontare dell'importo da versare.

- **Debito**: Da selezionare se l'importo è a debito.
- Estremi pagamento: Da selezionare nel caso di pagamento tramite: Lottomatica, Bollettino Postale, Modello F23.

Con il pagamento tramite Lotto Matica è necessario cliccare su Nuovo per inserire gli estremi della marca: importo, identificativo e data. I dati verranno riportati nella videata del contributo unificato come da immagine che segue:

| Marche da bollo | utilizzate per il pagamento dell'importo: inserimento                                        | × |
|-----------------|----------------------------------------------------------------------------------------------|---|
|                 | Ricorso Decreto Ingiuntivo - Contributo Unificato - Estremi Pagamento - Lotto Matica - Marca |   |
| Marca           | Importo della marca                                                                          |   |
|                 | Data                                                                                         |   |
|                 |                                                                                              |   |
|                 |                                                                                              |   |
|                 |                                                                                              |   |
|                 | 🗶 Annula 🖉 Conferma                                                                          |   |

Nel caso di utilizzo di più marche da bollo, dovrai cliccare nuovamente su "**Nuovo**" ed inserire i dati delle altre.

 Marche da bollo utilizzate per il pagamento dell'importo: da attivare nel caso in cui il pagamento avverrà tramite marche da bollo.

| 🕮 SL pct 1.3.5       |                                                                                                    |
|----------------------|----------------------------------------------------------------------------------------------------|
| File ?               |                                                                                                    |
| 1                    | Ricorso Decreto Ingiuntivo - Contributo Unificato                                                                |
| Ricorso Decreto In   | Contributo unificato (ignorare se esente)                                                                        |
|                      | Importo                                                                                                    |
|                      | 250.00                                                                                                    |
| Contributo Unificato |                                                                                                    |
|                      | 🗹 Estremi Pagamento (ignorare se effettuato con Ricevuta Telematica: allegare tale ricevuta nella finestra degli |
|                      | Estremi Pagamento                                                                                                |
|                      | ⊙ Lotto Matica                                                                                                   |
|                      | O Bollettino Postale                                                                                             |
|                      | O Modello F23                                                                                                    |
|                      |                                                                                                    |
|                      | Marche da bollo utilizzate per il pagamento dell'importo:                                                        |
|                      | Marche da bollo utilizzate per il pagamento dell'importo                                                         |
|                      | 30.00 - 4564546456456456 - 17-02-2015                                                                            |
|                      |                                                                                                    |
|                      | 🕂 Nuovo 🥜 Varia 🗖 🗕 Elimina                                                                                      |
|                      |                                                                                                    |
|                      |                                                                                                    |
|                      |                                                                                                    |
|                      | Tindietro Avanti                                                                                                 |

Cliccare su "Avanti".

| @ SL pct 1.3.5       |                                                                                                    |
|----------------------|----------------------------------------------------------------------------------------------------|
| File ?               |                                                                                                    |
| 1                    | Ricorso Decreto Ingiuntivo - Anagrafica Procedimento - Partecipanti                                                               |
| Ricorso Decreto In   |                                                                                                    |
|                      | Partecipanti:<br>Parte /Seggette che introduce il procedimente. Ad ecempio Attere/Diserrente/Appellante pelle cauce di contenzioc |
|                      | Parte                                                                                                    |
| Contributo Unificato |                                                                                                    |
| 3                    |                                                                                                    |
| Partecipanti         | 🕂 Nuovo 🖉 Varia — Elimina                                                                                                    |
|                      | Contronarte /Darte enneste nel presedimente il discompie Convenute/Desistente/Annellete seinvelte nelle souce                     |
|                      | Controparte (Faite opposta nel procedimento. Ad esemplo Conventito/Resistente/Appenato convolto nella causa<br>Controparte        |
|                      |                                                                                                    |
|                      | 🕂 Nuovo 🖉 Varia — Elimina                                                                                                    |
|                      | Altro (Altri partecipanti alla causa. Ad esempio chiamato in causa):                                                              |
|                      | Altro                                                                                                    |
|                      |                                                                                                    |
|                      | 🕂 Nuovo 🖉 Varia — Elimina                                                                                                    |
|                      | 🔶 Indietro 🕹 🔶                                                                                                    |

### Sezione terza: Partecipanti

In questa schermata dovranno essere inseriti i partecipanti al procedimento come segue:

- Parte: il Soggetto che introduce il procedimento, ad esempio Attore/Ricorrente/Appellante nelle cause di contenzioso. Il primo elemento è considerato il principale.
- **Controparte**: La parte opposta nel procedimento, ad esempio Convenuto/Resistente/Appellato nelle cause di contenzioso.
- Altro: (Non obbligatorio) Gli altri partecipanti al procedimento, ad esempio i chiamati in causa.

Cliccando su "**Nuovo**" verrà presentata la videata di inserimento dove i campi rossi contrassegnano dati obbligatori. Molto importante è la forma giuridica in base alla quale verranno richiesti dati obbligatori diversi.

| arte: inserime | ento                                                                        | X |
|----------------|-----------------------------------------------------------------------------|---|
| 1              | Ricorso Decreto Ingiuntivo - Anagrafica Procedimento - Partecipanti - Parte |   |
| Parte          | Parte:                                                                      |   |
|                | Natura giuridica                                                            |   |
|                |                                                                             |   |
|                | Cognome o denominazione (per l'identificazione nel procedimento)            |   |
|                |                                                                             |   |
|                | Nome (per l'identificazione nel procedimento)                               |   |
|                |                                                                             |   |
|                | Codice fiscale o partita iva                                                |   |
|                |                                                                             |   |
|                | Indirizzo                                                                   |   |
|                | Via                                                                         |   |
|                |                                                                             |   |
|                | Cap Località                                                                |   |
|                |                                                                             |   |
|                | Provincia Nazione                                                           |   |
|                |                                                                             |   |
|                |                                                                             |   |
|                |                                                                             |   |
|                |                                                                             |   |
|                | X Annulla V Conferma                                                        |   |

Cliccando su "**Conferma**" torneremo alla videata precedente e visualizzeremo l'elenco dei "Partecipanti" inseriti.

| @ SL pct 1.3.5       |                                                                                                    |
|----------------------|----------------------------------------------------------------------------------------------------|
| File ?               |                                                                                                    |
| 1                    | Ricorso Decreto Ingiuntivo - Anagrafica Procedimento - Partecipanti                                              |
| Ricorso Decreto In   | Deste de carté                                                                                                   |
|                      | Parte (Soppetto che introduce il procedimento. Ad esempio Attore/Ricorrente/Appellante nelle cause di contenzios |
|                      | Parte                                                                                                    |
| Contributo Unificato | Persona fisica - VERDI - LUCA                                                                                    |
| 3                    |                                                                                                    |
| Partecipanti         | 🚽 Nuovo 🥒 Varia 🗕 Elimina                                                                                        |
|                      | Contronarte (Parte onnosta nel procedimento. Ad esempio Convenuto(Resistente(Annellato coinvolto nella causa     |
|                      | Controparte                                                                                                    |
|                      | Persona fisica - BIANCHI - MARCO                                                                                 |
|                      |                                                                                                    |
|                      | 🕂 Nuovo 🥒 Varia 🗕 Elimina                                                                                        |
|                      | Altro (Altri partecipanti alla causa, Ad esempio chiamato in causa);                                             |
|                      | Altro                                                                                                    |
|                      |                                                                                                    |
|                      |                                                                                                    |
|                      | 🕂 Nuovo 🖉 Varia 🖉 Elimina                                                                                        |
|                      | 🔶 Indietro 🖌 Avanti 🔶                                                                                            |

Evoluzioni Software s..n.c.

Cliccare su "Avanti".

#### Sezione quarta: Avvocato

Avvocato: rappresenta l'avvocato mittente della busta. È obbligatorio che sia presente l'avvocato che sta creando la busta scelto nella prima videata.

| 🚇 SL pct 1.3.5       |                                                                                                    | × |
|----------------------|----------------------------------------------------------------------------------------------------|---|
| File ?               |                                                                                                    |   |
|                      | Ricorso Decreto Ingiuntivo - Anagrafica Procedimento - Soggetti - Awocato                                             |   |
| Ricorso Decreto In   | Awacata (Awacata cainvalta nal procedimento. Gli awacati dui definiti referenziano, i narteginenti al procedimento.): |   |
| 2                    | Avvocato (Avvocato convolto nel procedimento.).<br>Avvocato                                                           |   |
| Contributo Unificato |                                                                                                    |   |
|                      |                                                                                                    |   |
| 3                    | 🕂 Nuovo 🖉 Varia 🗕 Elimina                                                                                             |   |
| Partecipanti         |                                                                                                    |   |
| 4                    |                                                                                                    |   |
| Avvocato             |                                                                                                    |   |
|                      |                                                                                                    |   |
|                      |                                                                                                    |   |
|                      |                                                                                                    |   |
|                      |                                                                                                    |   |
|                      |                                                                                                    |   |
|                      |                                                                                                    |   |
|                      |                                                                                                    |   |
|                      |                                                                                                    |   |
|                      |                                                                                                    | _ |
|                      | 🔶 Indietro 🛛 🗛 Avanti                                                                                                 |   |

Cliccando su "Nuovo" si aprirà la schermata per inserire i dati dell'avvocato:

- Professionisti –Se l'avvocato è stato inserito nell'elenco dei professionisti (Menu File-> Professionisti) potrai selezionarlo tramite questo pulsante, altrimenti dovrai compilare i campi manualmente
- ♦ Cognome
- Nome
- Codice Fiscale

| Avvocato: inserimento |                                                                                             |
|-----------------------|---------------------------------------------------------------------------------------------|
| Avvocato              | Ricorso Decreto Ingiuntivo - Anagrafica Procedimento - Soggetti - Awocato<br>Professionisti |
|                       | Cognome                                                                                     |
|                       | ROSSI                                                                                       |
| Domicilio             | Nome                                                                                        |
|                       | MARIO                                                                                       |
|                       | Codice fiscale                                                                              |
|                       | RSSMRA70A05H501F                                                                            |
|                       |                                                                                             |
|                       |                                                                                             |
|                       |                                                                                             |
|                       |                                                                                             |
|                       |                                                                                             |
|                       |                                                                                             |
|                       |                                                                                             |
|                       |                                                                                             |
|                       |                                                                                             |
|                       |                                                                                             |
|                       |                                                                                             |
|                       |                                                                                             |
|                       | 💥 Annulla 🛛 🦛 Indietro 🛛 Avanti 🔶                                                           |

Cliccare su "Avanti".

In questa seconda schermata relativa ai dati dell'avvocato, andrai ad inserire i seguenti dati:

- **Domicilio:** dove indicherai il domicilio del rappresentante legale nel contesto del procedimento.
- ♦ Via
- ♦ CAP
- Località
- Provincia
- ♦ Nazione
- Parte Rappresentata: dove andrai a selezionare quale delle parti inserite nella precedente schermata 3 Partecipanti è rappresentata dall'avvocato in questione.

| Avvocato: inser | imento 🛛                                                                                                    |
|-----------------|----------------------------------------------------------------------------------------------------|
| Avvocato        | Ricorso Decreto Ingiuntivo - Anagrafica Procedimento - Soggetti - Awocato - Domicilio   Domicilio (Domicilio del rappresentante legale nel contesto del procedimento)  Via |
|                 | Via Marconi, 92                                                                                                    |
| Domicilio       | Cap     Località       50100     Firenze       Provincia     Nazione       FI     ITALIA                                                                                   |
|                 | Indirizzo (Indirizzo del legale):                                                                                                    |
|                 | Huinzzo<br>♣ Nuovo Varia = Elimina                                                                                                    |
|                 | Parte Rappresentata (Riferimenti alle parti rappresentate nel procedimento): Parte Rappresentata                                                                           |
|                 | Persona física - VERDI LUCA                                                                                                    |
|                 | 💥 Annulla 🔶 Indietro 🗸 Conferma                                                                                                    |

Cliccare su "Conferma".

# Sezione quinta: Tipo Decreto

Nella schermata successiva dovrà essere indicato:

- Esecutivo: se il decreto è esecutivo.
- **Tipo Decreto:** la tipologia di decreto.
- **Somma:** la somma, oggetto del decreto.

| 🚇 SL pct 1.3.5       |                                           | × |
|----------------------|-------------------------------------------|---|
| File ?               |                                           |   |
| 1                    | Ricorso Decreto Ingiuntivo - Tipo Decreto |   |
| Ricorso Decreto In   |                                           |   |
| 2                    | Esecutivo                                 |   |
| Contributo Unificato | Tine Decrete                              |   |
|                      |                                           |   |
|                      | O Somma e consegna dei beni               |   |
| Partecipanti         | O Oneri condominiali                      |   |
| 4                    | O Consegna dei beni                       |   |
| Avvocato             |                                           |   |
|                      | Commo                                     |   |
| 5                    | 4000.00                                   |   |
| Tipo Decreto         | 400.00                                    |   |
|                      |                                           |   |
|                      |                                           |   |
|                      |                                           |   |
|                      |                                           |   |
|                      |                                           |   |
|                      |                                           |   |
|                      |                                           |   |
|                      | Avanti -                                  |   |

Cliccare su "Avanti".

#### Sezione sesta: allegazione documenti (files)

La schermata successiva rappresenta la parte di creazione della busta contenente tutti i dati precedentemente immessi.

Per prima cosa dovrai definire l'atto principale selezionando **<IMPOSTARE L'ATTO PRINCIPALE>** e cliccando su **Imposta** 

| SL pct 1.3.5                                                                  |                                                                                                    |
|-------------------------------------------------------------------------------|----------------------------------------------------------------------------------------------------|
| File ?                                                                        |                                                                                                    |
| Fase Introduttiva - Ricorso per                                               | decreto ingiuntivo                                                                                               |
| Codice fiscale del mittente                                                   | RSSMRA70A05H501F                                                                                                 |
| Identificativo busta                                                          | D.I. Verdi vs Bianchi                                                                                            |
| Ufficio destinatario                                                          | TRIBUNALE ORDINARIO DI ROMA                                                                                      |
|                                                                               | tribunale.roma@civile.ptel.giustiziacert.it                                                                      |
| in Closensets and California                                                  |                                                                                                    |
| A <- <impostare l'atto="" princ<="" td=""><td>IPALE&gt; &gt;</td></impostare> | IPALE> >                                                                                                    |
| C:\Documents and Settings\a                                                   | Documenti\SLpct\RSSMRA70A05H501F\2015\D.I. Verdi vs Bianchi\NotaIscrizioneRuolo.pdf - nota di iscrizione a ruolo |
|                                                                               |                                                                                                    |
|                                                                               |                                                                                                    |
|                                                                               |                                                                                                    |
|                                                                               |                                                                                                    |
|                                                                               |                                                                                                    |
|                                                                               |                                                                                                    |
|                                                                               |                                                                                                    |
|                                                                               |                                                                                                    |
|                                                                               |                                                                                                    |
| <                                                                             |                                                                                                    |
| Imposta 2 All                                                                 | ega Elimina Quanti Eirma e crea husta Invia Deposito                                                             |
|                                                                               |                                                                                                    |
|                                                                               | Salva busta in                                                                                                   |
|                                                                               |                                                                                                    |
| Shapet                                                                        | - Indietro Avanti -                                                                                              |

Si aprirà una finestra che permetterà di scegliere l'atto che abbiamo predisposto.

Il pulsante "Imposta" inserisce l'atto principale da spedire **che deve essere** esclusivamente nel formato PDF testuale e non un file PDF acquisito con lo scanner.

Il file PDF può essere creato con la funzione di esportazione in formato PDF dal programma di video scrittura come ad esempio Word, Open Office o Libre Office oppure con stampanti PDF virtuali come ad esempio PDF Creator ES PDF Writer scaricabile all'indirizzo <u>http://www.evoluzionisoftware.it</u>.

Se il file PDF non fosse acquisito in maniera corretta il software darebbe il seguente messaggio di errore.

| SL pct |                                                                                                    |
|--------|----------------------------------------------------------------------------------------------------|
| 1      | ATTENZIONE<br>Il PDF dell'atto principale NON deve essere acquisito con lo scanner.<br>L'atto principale deve essere ottenuto dalla trasformazione di un documento di solo testo. |
|        |                                                                                                    |

Evoluzioni Software s..n.c.

Dopo aver impostato l'atto principale cliccare su "**Allega**" per inserire allegati semplici, procura alle liti, nota di iscrizione a ruolo, ricevuta di pagamento del contributo unificato, ricevuta di pagamento telematico, ricevuta di accettazione (PEC), ricevuta di avvenuta consegna (PEC).

Si aprirà una maschera che permetterà, prima di allegare il file, di definirne la tipologia attraverso un menu a tendina.

| ✓                  |
|--------------------|
| Conferma 🗮 Annulla |
|                    |
| Ferma X Annulla    |
|                    |

La nota di iscrizione a ruolo viene generata automaticamente dal programma a seconda del tipo di atto per il quale stiamo generando la busta.

Una volta selezionato il tipo di allegato si aprirà una finestra in cui sarà possibile selezionare l'allegato giusto. E' possibile allegare file per i seguenti formati consentiti: PDF, ODF, RTF, TXT, JPG o JPEG, GIF, TIFF o TIF, XML, EML, MSG. Sono accettati anche file compressi ZIP, RAR, ARJ che però possono contenere soltanto i file precedentemente descritti.

Se il tipo di allegato selezionato corrisponde ad uno degli ultimi due in fondo - ricevuta di accettazione (PEC) e ricevuta di avvenuta consegna (PEC) – il programma procederà come segue:

#### Ricevuta di accettazione (PEC)

|                            |                                                                                    | × |
|----------------------------|------------------------------------------------------------------------------------|---|
| I<br>Notifica Accettazione | Tipo Notifica - Notifica Accettazione                                              |   |
|                            | Notifica Accettazione (Riferimento all'allegato di ricevuta di accettazione (PEC)) |   |
|                            | Soggetto Notificato:                                                               |   |
|                            | Soggetto Notificato                                                                |   |
|                            |                                                                                    |   |
|                            | ↓ Nuovo Varia — Elimina                                                            |   |
|                            |                                                                                    |   |
|                            |                                                                                    |   |
|                            |                                                                                    |   |
|                            |                                                                                    |   |
|                            |                                                                                    |   |
|                            |                                                                                    |   |
|                            |                                                                                    |   |
|                            | 🗙 Annulla 🛛 🗸 Conferma                                                             |   |
|                            |                                                                                    |   |

A questo punto sarà necessario cliccare sul pulsante "Sfoglia"e selezionare il file da allegare come ricevuta di accettazione.

Se si allega una ricevuta di accettazione sarà obbligatorio inserire anche i dati relativi al Soggetto notificato che può essere più di uno. In tal caso si dovrà cliccare su Nuovo e si aprirà la seguente finestra:

| Soggetto Notific    | ato: inserimento                                            |
|---------------------|-------------------------------------------------------------|
|                     | Tipo Notifica - Notifica Accettazione - Soggetto Notificato |
| Soggetto Notificato | Soquetto Notificato:                                        |
|                     | Codice fiscale                                              |
|                     |                                                             |
|                     | Indirizzo Pec                                               |
|                     |                                                             |
|                     | Pubblica Elanca                                             |
|                     |                                                             |
|                     |                                                             |
|                     |                                                             |
|                     |                                                             |
|                     |                                                             |
|                     |                                                             |
|                     |                                                             |
|                     |                                                             |
|                     |                                                             |
|                     |                                                             |
|                     |                                                             |
|                     |                                                             |
|                     | 🗙 Annulla 🛛 🛷 Conferma                                      |
|                     |                                                             |

Se i soggetti notificati sono più di uno si dovrà cliccare un'altra volta su Nuovo.

Ricevuta di avvenuta consegna (PEC)

|                 |                                                                                    | × |
|-----------------|------------------------------------------------------------------------------------|---|
|                 | Tipo Notifica - Notifica Consegna                                                  |   |
| Hounda Consegna | Notifica Consegna (Riferimento all'allegato di ricevuta di awenuta consegna (PEC)) |   |
|                 | Soggetto Notificato: Sfoglia Codice fiscale                                        |   |
|                 | Indirizzo Pec                                                                      |   |
|                 | Pubblico Elenco                                                                    |   |
|                 |                                                                                    |   |
|                 |                                                                                    |   |
|                 |                                                                                    |   |
|                 | 🗶 Annulla 🛛 🗸 Conferma                                                             |   |
|                 |                                                                                    |   |

Evoluzioni Software s..n.c.

A questo punto sarà necessario cliccare sul pulsante "Sfoglia" e selezionare il file da allegare come ricevuta di accettazione.

Se si allega una ricevuta di avvenuta consegna sarà obbligatorio inserire anche i dati relativi al Soggetto notificato.

Le dimensioni massime complessive degli allegati non devono superare i **30 Megabyte** (MB).

Per una maggior leggibilità da parte dell'ufficio giudiziario è consigliato assegnare ai file un nome che rappresenti il contenuto dell'allegato.

| @ SL pct 1.3.5                                                                                                    |                                                                                                    |                                 |
|----------------------------------------------------------------------------------------------------|----------------------------------------------------------------------------------------------------|---------------------------------|
| File ?                                                                                                    |                                                                                                    |                                 |
| Fase Introduttiva - Ricorso per c                                                                                                    | lecreto ingiuntivo                                                                                                    | Ø.                              |
| Codice fiscale del mittente                                                                                                    | RSSMRA70A05H501F                                                                                                    |                                 |
| Identificativo busta                                                                                                    | D.I. Rossi vs Bianchi                                                                                                    | 9/7                             |
| Ufficio destinatario                                                                                                    | TRIBUNALE ORDINARIO DI ROMA                                                                                                    | 16                              |
|                                                                                                    | tribunale.roma@civile.ptel.giustiziacert.it                                                                                                    |                                 |
| <ul> <li>C:\Documents and Settings\.</li> <li>C:\Evoluzioni SL\Decreto Ingiun</li> <li>C:\Documents and Settings\.</li> <li>C:\Evoluzioni SL\Procura Alle Lit</li> <li>C:\Evoluzioni SL\Ricevuta Pagar</li> <li>C:\Evoluzioni SL\Ricevuta di acc</li> <li>C:\Evoluzioni SL\Ricevuta di avv</li> </ul> | \Documenti\SLpct\RSSMRA70A05H501F\2015\D.I. Rossi vs Bianchi\DatiAtto.xml - 1,47 KE<br>tivo.pdf - 0,25 MB<br>\Documenti\SLpct\RSSMRA70A05H501F\2015\D.I. Rossi vs Bianchi\NotaIscrizioneRuolo.p<br>.pdf - procura alle liti - 0,25 MB<br>nento.pdf - ricevuta pagamento contributo unificato - 0,25 MB<br>- allegato semplice - 0,25 MB<br>ettazione.eml - ricevuta di accettazione (PEC) - 1,95 KB<br>renuta consegna.eml - ricevuta di avvenuta consegna (PEC) - 1,95 KB | df - nota di iscrizione a ruolo |
|                                                                                                    |                                                                                                    |                                 |
| 🥔 Varia 🛛 🖉 Alle                                                                                                    | ga Elimina Q Apri M Firma e crea busta                                                                                                    | Invia Deposito                  |
| (C)<br>SE-pct                                                                                                    | Avanti                                                                                                    | <b>→</b>                        |

Dopo aver inserito tutti gli allegati e specificata la tipologia, premere "**Firma e crea busta**". In questo momento è possibile che vengano visualizzati i seguenti messaggi d'errore se fra gli allegati non vengono trovate la ricevuta di pagamento per il contributo unificato (o la ricevuta di pagamento telematico) o la procura alle liti.

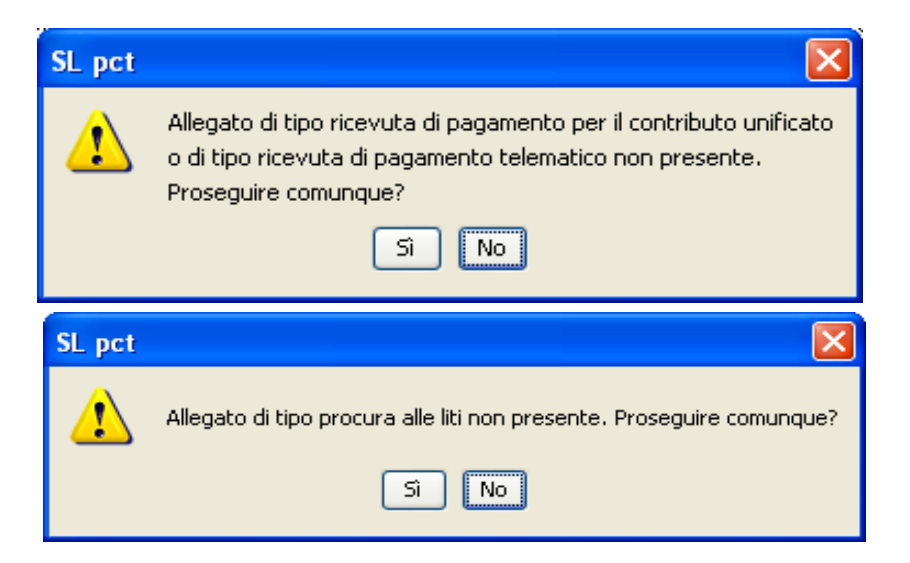

#### Sezione settima: firma

Una volta inseriti tutti gli allegati cliccare sul pulsante "Firma e crea busta":

| SL pct 1.3.5                                                                                                    |                                                                                                    |                                                                     |
|----------------------------------------------------------------------------------------------------|----------------------------------------------------------------------------------------------------|---------------------------------------------------------------------|
| File ?                                                                                                    |                                                                                                    |                                                                     |
| Fase Introduttiva - Ricorso per d<br>Codice fiscale del mittente<br>Identificativo busta<br>Ufficio destinatario                                                                                                    | ecreto ingiuntivo<br>RSSMRA70A05H501F<br>D.I. Rossi vs Bianchi<br>TRIBUNALE ORDINARIO DI ROMA                                                                                                    | 12                                                                  |
| <ul> <li>C:\Documents and Settings\</li> <li>C:\Evoluzioni SL\Decreto Ingiunt</li> <li>C:\Evoluzioni SL\Procura Alle Liti,</li> <li>C:\Evoluzioni SL\Ricevuta Pagam</li> <li>C:\Evoluzioni SL\Ricevuta di acce</li> <li>C:\Evoluzioni SL\Ricevuta di avvi</li> </ul> | \Documenti\SLpct\RSSMRA70A05H501F\2015\D.I. Rossi vs Bianchi\DatiAt<br>vo.pdf - 0,25 MB<br>\\Documenti\SLpct\RSSMRA70A05H501F\2015\D.I. Rossi vs Bianchi\NotaIs<br>pdf - procura alle liti - 0,25 MB<br>ento.pdf - ricevuta pagamento contributo unificato - 0,25 MB<br>allegato semplice - 0,25 MB<br>xtazione.eml - ricevuta di accettazione (PEC) - 1,95 KB<br>enuta consegna.eml - ricevuta di avvenuta consegna (PEC) - 1,95 KB | to.xml - 1,39 KB<br>scrizioneRuolo.pdf - nota di iscrizione a ruolo |
| Varia 🖉 Alleq                                                                                                    | ja — Elimina Q Apri V Firma e ci                                                                                                    | rea busta                                                           |
| CO.                                                                                                    | - Indietro                                                                                                    | Avanti                                                              |

#### A questo punto si aprirà la maschera per la firma digitale dei documenti:

| Crea busta                                                                                                    |                                                                                                    |                                                                                                    |                                                                                          |                                            |
|----------------------------------------------------------------------------------------------------|----------------------------------------------------------------------------------------------------|----------------------------------------------------------------------------------------------------|------------------------------------------------------------------------------------------|--------------------------------------------|
| Fase Introduttiva - Ricorso per d<br>Codice fiscale del mittente<br>Identificativo busta<br>Ufficio destinatario                                                                                                    | ecreto ingiuntivo<br>RSSMRA70A05H501F<br>D.I. Rossi vs Bianchi<br>TRIBUNALE ORDINARIO DI                                                                                                    | ROMA                                                                                                    |                                                                                          | Z                                          |
| C:\Documents and Settings<br>C:\Evoluzioni SL\Decreto Ing<br>C:\Documents and Settings<br>C:\Evoluzioni SL\Procura Alle<br>C:\Evoluzioni SL\Ricevuta Pa<br>C:\Evoluzioni SL\Contratto.p<br>C:\Evoluzioni SL\Ricevuta di<br>C:\Evoluzioni SL\Ricevuta di | (Documenti\SLpct\RSSM<br>giuntivo.pdf - 0,25 MB<br>)\Documenti\SLpct\RSSM<br>e Liti.pdf - procura alle liti - 0,25 M<br>agamento.pdf - ricevuta pagamen<br>odf - allegato semplice - 0,25 MB<br>accettazione.eml - ricevuta di acc<br>avvenuta consegna.eml - ricevut | IRA70A05H501F\2015\D.I. Ro<br>IRA70A05H501F\2015\D.I. Ro<br>18<br>Ito contributo unificato - 0,25 f<br>cettazione (PEC) - 1,95 KB<br>:a di avvenuta consegna (PEC) | ssi vs Bianchi\DatiAtto.xml - 1,3<br>ssi vs Bianchi\NotaIscrizioneRuc<br>MB<br>- 1,95 KB | 39 KB<br>xlo.pdf - nota di iscrizione a ru |
| <                                                                                                    |                                                                                                    | Ш                                                                                                    |                                                                                          | <u>&gt;</u>                                |
| <ul> <li>Firma tutto</li> <li>Verifica conformità: non eseg</li> <li>Stima dimensione busta: 1,73</li> </ul>                                                                                                    | / Firma<br>uita<br>:MB                                                                                                    | 🖉 Firma esterna                                                                                                    | X Annulla                                                                                | Crea busta                                 |

E' possibile scegliere se firmare digitalmente gli atti tutti insieme (Atto principale, DatiAtto.xml e allegati) cliccando su "Firma tutto", se firmarli singolarmente uno ad uno o se utilizzare un software esterno (per esempio ArubaSign o Dike).

La firma del file DatiAtto.xml e dell'atto principale è obbligatoria.

Cliccando su "Firma tutto" apparirà la scelta tra le due opzioni "solo il necessario" e "tutto":

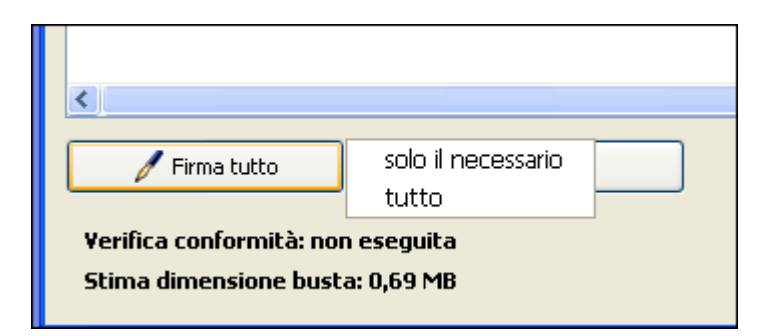

scegliendo "solo il necessario" verranno firmati i seguenti file: "DatiAtto.xml", atto principale, nota di iscrizione a ruolo se presente, procura alle liti se presente. Scegliendo "tutto" verranno firmati tutti i file: "DatiAtto.xml", atto principale e tutti gli allegati. Se tra gli

allegati sono presenti anche allegati di tipo "Ricevuta di accettazione (PEC)" e/o "Ricevuta di avvenuta consegna (PEC)" al momento della firma verrà visualizzata questa segnalazione:

| SL pct |                                                                                                    |
|--------|----------------------------------------------------------------------------------------------------|
| ♪      | ATTENZIONE<br>E' molto probabile che firmando questo tipo di allegato la busta non venga poi accettata dall'ufficio destinatario.<br>Proseguire comunque? |
|        | Si No                                                                                                    |

Scegliendo "Firma tutto" o "Firma" il programma richiederà il PIN della Smart Card, o della chiavetta USB, contenente la firma digitale dell'avvocato titolare del codice fiscale che è stato indicato nella prima schermata.

Scegliendo "Firma esterna", il programma ti chiederà prima dove vorrai salvare i documenti da firmare con il software esterno, poi ti chiederà il percorso del file firmato in modo da poterlo caricare nella busta.

Prima di procedere alla firma dell'atto principale il programma presenterà il seguente messaggio:

| Verifica di conformità                                                                                              | × |
|----------------------------------------------------------------------------------------------------|---|
| Prima di firmare l'atto principale è necessario verificare la conformità<br>tra l'atto stesso ed i dati strutturati |   |
| Visualizza confronto                                                                                                |   |
| Cliccare su '∀isualizza confronto', chiudere la finestra del confronto e poi<br>spuntare la casella sottostante     |   |
| Conformità verificata tra atto e dati strutturati                                                                   |   |
| 🗶 Chiudi                                                                                                    |   |

Cliccando su "**Visualizza confronto**" verrà visualizzato nel browser predefinito l'atto principale ed il foglio xml riepilogativo. Se gli atti sono conformi chiudere la finestra del confronto e poi spuntare la casella "*Conformità verificata tra atto e dati strutturati*". Cliccato sul pulsante "**Chiudi**" verrà richiesto il PIN della firma digitale.

| Impostazione file di libreria PKCS#11 e codice PIN della smart card |           |
|---------------------------------------------------------------------|-----------|
| Selezionare il file di libreria PKCS#11 (.dll, .so, .dylib) :       | 🔄 Sfoglia |
| C:\Windows\System32\aseCardCryptoCSP.dll                            | ✓         |
| Slot:                                                               |           |
| Digitare il codice PIN per accedere alla smart card:                |           |
|                                                                     |           |
| 🖉 Firma                                                             | 🗶 Annulla |

Dopo aver digitato il PIN il programma segnalerà la correttezza della firma.

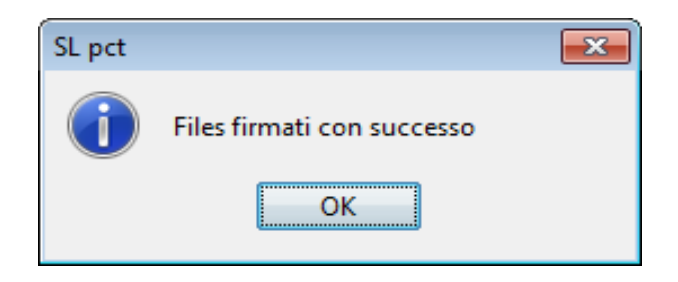

Se il programma restituisce errore le possibili cause sono, oltre al pin errato, problemi di lettura del certificato per la smart card non inserita o non installata correttamente: sulle smart card Aruba, ad esempio, la corretta installazione avviene eseguendo il file Akutilityinstall.exe che solitamente è posizionato nella cartella E:\Utility.

Se, dopo essersi assicurati di aver installato correttamente i driver, il programma ancora non firma correttamente, è possibile provare ad attivare dal menu "File, Impostazioni" la voce "Keystore PKCS11". In questa modalità verrà richiesto il percorso delle librerie PKCS#11 ( .dll / .so ).

Attivando il "Keystore PKCS11" dovremo inserire manualmente il percorso della libreria da utilizzare. I file delle librerie si trovano nella cartella "C:\Windows\system32" o direttamente sulla chiave e possono chiamarsi, a seconda del tipo di smart card, bit4ipki.dll, bit4pki.dll, bit4opki.dll. Quelle più comuni sono inserite nell'elenco di default del menu a tendina che si aprirà cliccando sul percorso come indicato nella videata.

| Impostazione file di libreria PKCS#11 e codice PIN della smart card | <b>-</b> ×- |
|---------------------------------------------------------------------|-------------|
| Selezionare il file di libreria PKCS#11 (.dll / .so) :              |             |
| C:\Windows\System32\bit4ipki.dll                                    | 🔄 Sfoglia   |
| Digitat il agdice PIN per accordere alla smart card:                |             |
| Digitare il codice Pilv per accedere alla smart card.               |             |
|                                                                     |             |
| Ø Firma                                                             | 👗 Annulia   |

Dopo aver firmato tutti i file cliccare su "**Crea Busta**". Attraverso questo pulsante verrà creato il file Atto.enc nella cartella specificata all'inizio della procedura (Documenti\SLpct\<codice fiscale professionista>\<nome cartella> - <Identificativo busta>). Il tempo impiegato per la creazione della busta varia in base alla pesantezza della busta.

Successivamente apparirà la seguente schermata che confermerà l'avvenuta creazione della Busta Telematica:

| SL pct |                                        |                  |    | <b>X</b>                                   |
|--------|----------------------------------------|------------------|----|--------------------------------------------|
| 1      | Busta "C:\Users<br>creata con successo | Documents\SLpct\ | ОК | Decreto ingiuntivo Rossi - Verdi\Atto.enc" |

A questo punto, sulla schermata precedente, ci saranno due nuovi pulsanti:

| >                  |
|--------------------|
| 🛛 🙀 Invia Deposito |
| Salva busta in     |

**Invia Deposito:** da cliccare se gestisci la tua PEC con un client di posta come Thunderbird, Outlook, Windows Mail, ecc. In questo caso SLpct creerà un nuovo messaggio di posta recante nel campo destinatario la mail del tribunale dove l'atto deve essere inviato, nel campo oggetto la dicitura "DEPOSITO (D.I. Verdi vs Bianchi)" con allegato il file Atto.enc appena realizzato.

**Salva busta in:** da selezionare se consulti la PEC via web dal tuo browser. In questo caso SLpct ti permetterà di salvare il file Atto.enc in un percorso a tua scelta, in modo che tu possa allegarlo alla mail che dovrai predisporre manualmente

Qualora la busta superi la dimensione consentita di 30MB è necessario effettuare due depositi.